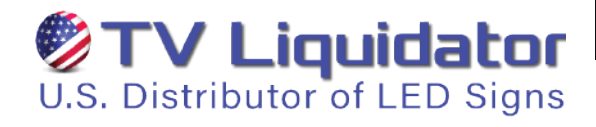

# Touch Screen Computer Kiosk User Manual

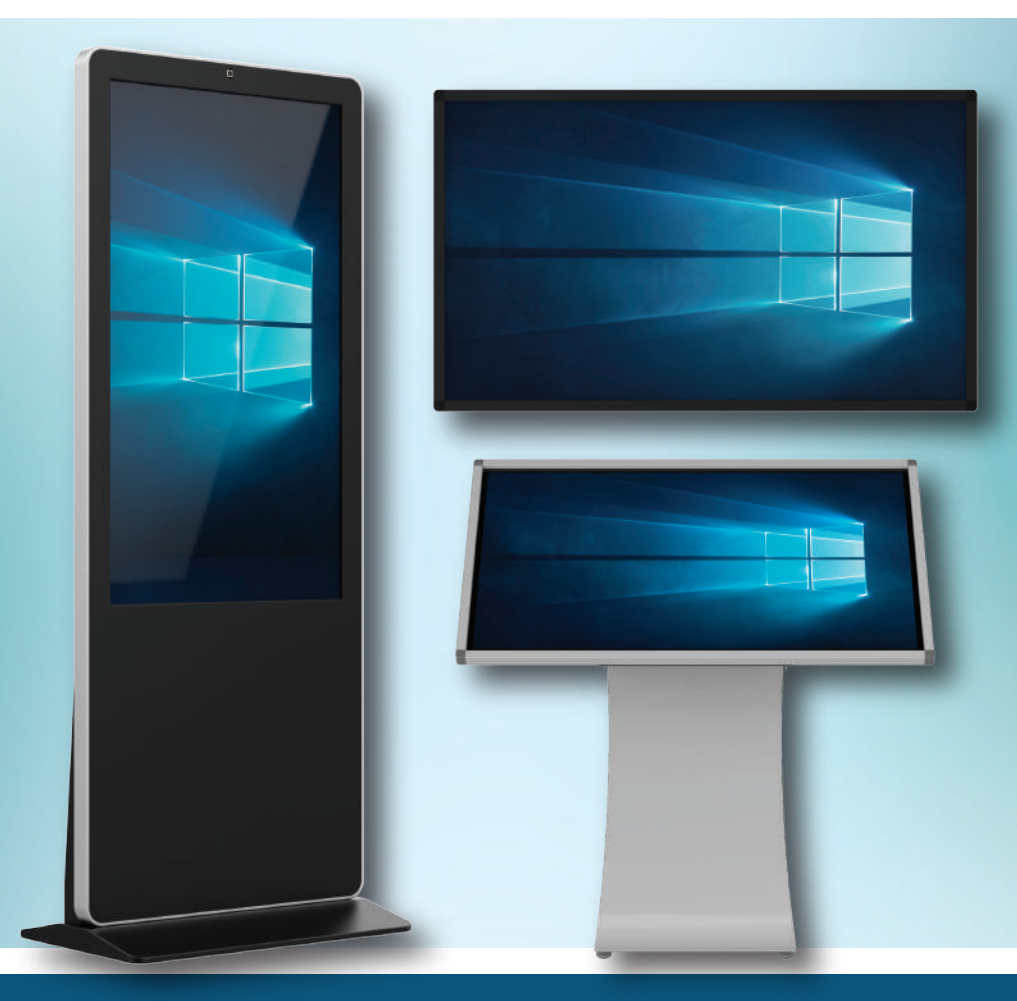

### **TV LIQUIDATOR**

5801 W. Jefferson Blvd., Los Angeles, CA 90016

 I -888-885-7740
 Image: Provide the state of the state of the state o

| VERSION |  |
|---------|--|
| V1.2    |  |

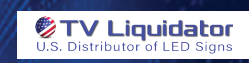

# User Manual for Touch Screen Computer Kiosk

### Table of Contents

### 1. Introduction

#### Overview

Welcome to your new Touch Screen Computer Kiosk. This interactive kiosk is designed to enhance user engagement with a variety of applications and information displays. Whether used in retail environments, educational settings, or corporate lobbies, this kiosk offers a modern and efficient solution for digital interaction.

#### **Key Features**

- Full HD Touch Screen Display
- Multi-Touch Capabilities
- User-Friendly Interface
- Wi-Fi and Bluetooth Connectivity
- Durable Design
- Multiple Input Options

#### **Safety Precautions**

- Ensure the kiosk is placed on a flat, stable surface, or mounted correctly according to instructions.
- Do not expose the kiosk to direct sunlight or extreme temperatures.
- Use only the power cable provided.
- Avoid using the kiosk in environments with high moisture or dust levels.
- Always ensure that the kiosk is properly powered down through the on-screen shutdown menu before switching off the power or unplugging the unit.
- Disconnect the kiosk from the power source before cleaning.

#### Page 1 of 14

### 2. Specifications

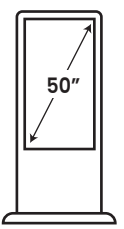

**Floor Standing** 

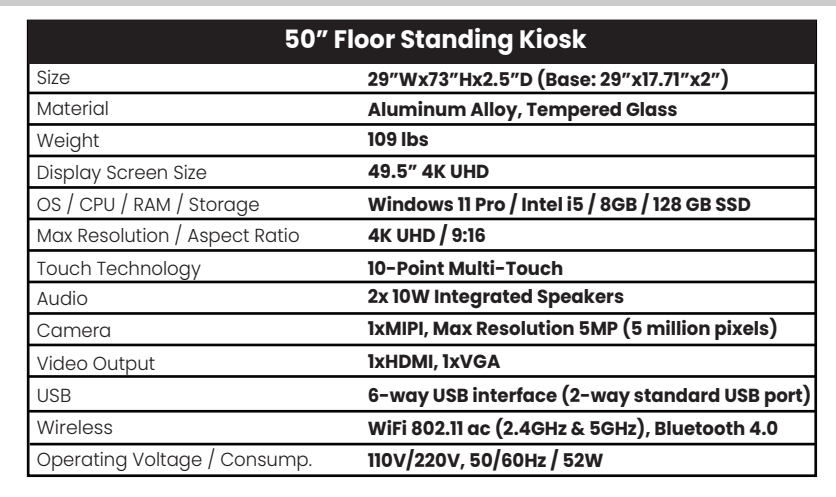

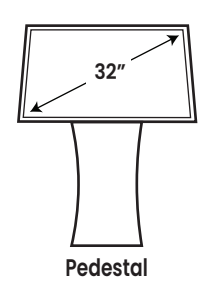

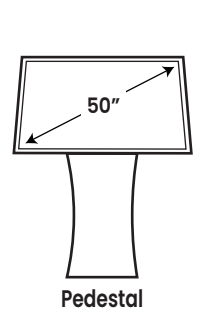

| 32" Pedestal Kiosk            |                                               |  |  |
|-------------------------------|-----------------------------------------------|--|--|
| ize 30.5"Wx43.5"Hx24"D        |                                               |  |  |
| Material                      | aterial Aluminum Alloy, Tempered Glass        |  |  |
| Weight                        | 69 lbs                                        |  |  |
| Display Screen Size           | 32″ 4K UHD                                    |  |  |
| OS / CPU / RAM / Storage      | Windows 11 Pro / Intel i5 / 8GB / 128 GB SSD  |  |  |
| Max Resolution / Aspect Ratio | 4K UHD / 16:9                                 |  |  |
| Touch Technology              | 10-Point Multi-Touch                          |  |  |
| Audio                         | 2x 10W Integrated Speakers                    |  |  |
| Video Output                  | 1xHDMI, 1xVGA                                 |  |  |
| USB                           | 6-way USB interface (2-way standard USB port) |  |  |
| Wireless                      | WiFi 802.11 ac (2.4GHz & 5GHz), Bluetooth 4.0 |  |  |
| Operating Voltage / Comsump.  | 110V/220V, 50/60Hz / 52W                      |  |  |

| 50" Pedestal Kiosk                               |                                               |  |  |
|--------------------------------------------------|-----------------------------------------------|--|--|
| Size                                             | 45.3"Wx46"Hx24"D                              |  |  |
| Material                                         | Aluminum Alloy, Tempered Glass                |  |  |
| Weight 92 lbs                                    |                                               |  |  |
| Display Screen Size                              | 49.5″ 4K UHD                                  |  |  |
| OS / CPU / RAM / Storage                         | Windows 11 Pro / Intel i5 / 8GB / 128 GB SSD  |  |  |
| Max Resolution / Aspect Ratio                    | 4K UHD / 16:9                                 |  |  |
| Touch Technology                                 | 10-Point Multi-Touch                          |  |  |
| Audio                                            | 2x 10W Integrated Speakers                    |  |  |
| Video Output                                     | 1xHDMI, 1xVGA                                 |  |  |
| USB 6-way USB interface(2-way standard USB port) |                                               |  |  |
| Wireless                                         | WiFi 802.11 ac (2.4GHz & 5GHz), Bluetooth 4.0 |  |  |
| Operating Voltage / Consump.                     | 110V/220V, 50/60Hz / 52W                      |  |  |

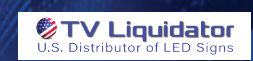

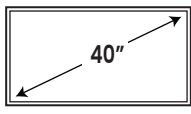

Wall Mount

| 40" Wall Mount Kiosk          |                                                    |  |  |
|-------------------------------|----------------------------------------------------|--|--|
| Size                          | 37.75"Wx22.6"Hx2.9"D (Including Mount)             |  |  |
| Material                      | Aluminum Alloy, Tempered Glass                     |  |  |
| Weight                        | 45 lbs                                             |  |  |
| Display Screen Size           | 40" 4K UHD                                         |  |  |
| OS / CPU / RAM / Storage      | Windows 11 Pro / Intel i5-8250U / 8GB / 128 GB SSD |  |  |
| Max Resolution / Aspect Ratio | 4K UHD/ 16:9                                       |  |  |
| Touch Technology              | 10-Point Multi-Touch                               |  |  |
| Audio                         | 2x 10W Integrated Speakers                         |  |  |
| Video Output                  | 1xHDMI, 1xVGA                                      |  |  |
| USB                           | 6-way USB interface (2-way standard USB port)      |  |  |
| Wireless                      | WiFi 802.11 ac (2.4GHz & 5GHz), Bluetooth 4.0      |  |  |
| Operating Voltage / Consump.  | 110V/220V, 50/60Hz / 58W                           |  |  |

| 50" |  |
|-----|--|
|     |  |

Wall Mount

| 50" Wall Mount Kiosk          |                                                    |  |
|-------------------------------|----------------------------------------------------|--|
| Size                          | 45.3"Wx26.8"Hx2.9"D (Including Mount)              |  |
| Material                      | Aluminum Alloy, Tempered Glass                     |  |
| Weight                        | 58 lbs                                             |  |
| Display Screen Size           | 50″ 4K UHD                                         |  |
| OS / CPU / RAM / Storage      | Windows 11 Pro / Intel i5-8250U / 8GB / 128 GB SSD |  |
| Max Resolution / Aspect Ratio | 4K UHD/ 16:9                                       |  |
| Touch Technology              | 10-Point Multi-Touch                               |  |
| Audio                         | 2x 10W Integrated Speakers                         |  |
| Video Output                  | 1xHDMI, 1xVGA                                      |  |
| USB                           | 6-way USB interface (2-way standard USB port)      |  |
| Wireless                      | WiFi 802.11 ac (2.4GHz & 5GHz), Bluetooth 4.0      |  |
| Operating Voltage / Consump.  | 110V/220V, 50/60Hz / 58W                           |  |

# **Overall Dimensions**

50" Floor Standing Kiosk

17.7"

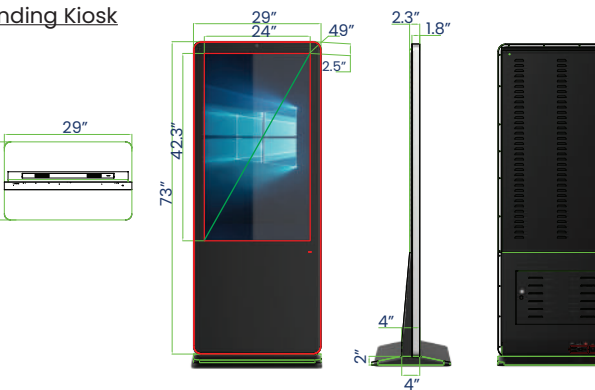

Page 3 of 14

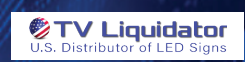

32" Pedestal Kiosk

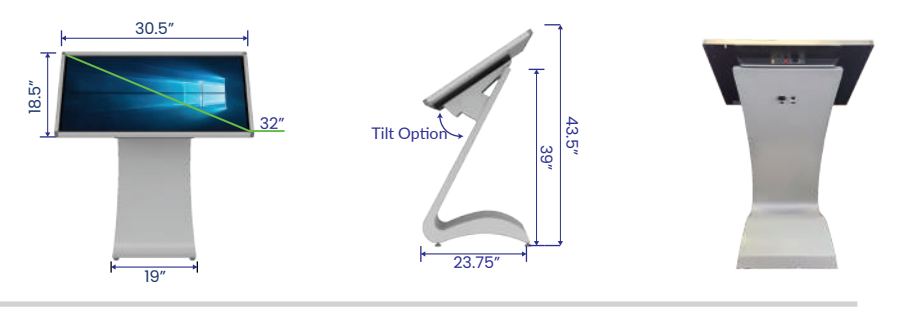

50" Pedestal Kiosk

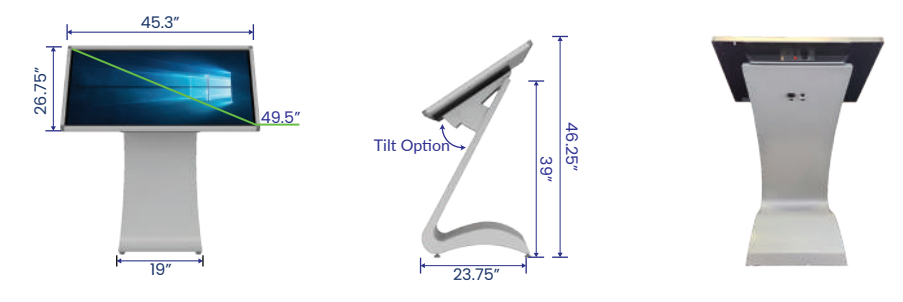

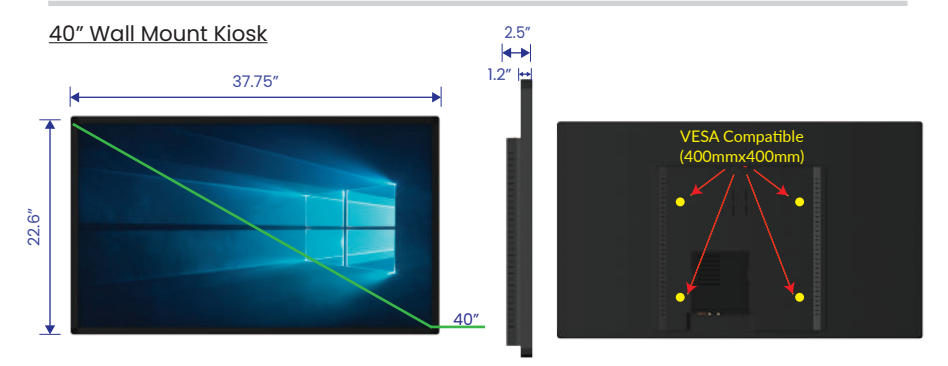

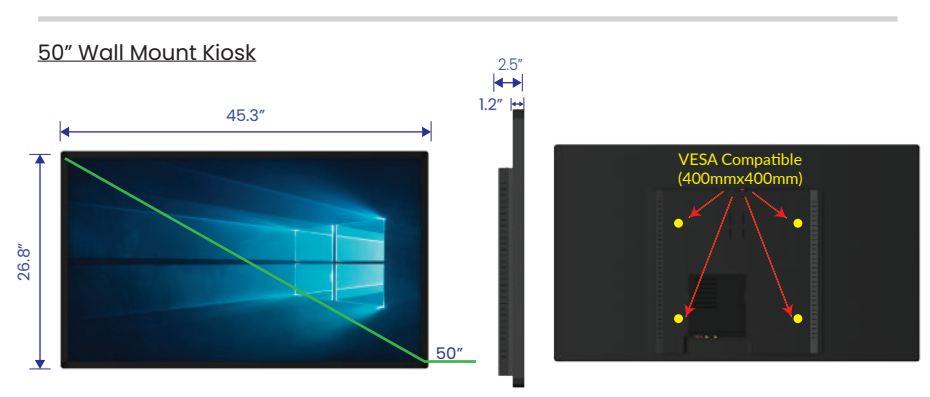

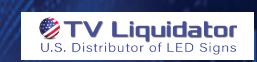

### 3. Getting Started

#### **Unpacking the Kiosk**

- Carefully unpack the kiosk from its packaging. Be sure to keep all components together.
- Examine the product for any obvious signs of damage. While minor imperfections can happen, if you discover anything seriously wrong, contact the supplier for support.
- Ensure all components are present, including the power cable, user manual, and any additional accessories.
- Position the kiosk in the desired location for assembly, ensuring it is on a stable, level surface.

### 4. Installation

#### Setting Up the Kiosk - FLOOR STANDING MODEL

- The indoor LCD standing digital sign is divided into two parts, one is the body, and the other is the base. When assembling, the two parts need to be attached together and fixed with bolts from the bottom of the base, as shown in the images below.
- Connect the power cable to the kiosk and plug it into a dedicated, standard electrical outlet. Important: To prevent potential power blowouts, avoid connecting the kiosk to a shared circuit with other high-powered devices or appliances, such as microwaves, refrigerators, or other heavy-duty equipment. Ideally, use a Ground Fault Circuit Interrupter (GFCI) outlet to reduce the risk of electrical overload and enhance safety.

**Step I:** After unpacking, move the machine body onto a padded workbench or piece of foam, and use bolts to attach the base and the machine body together (Note: it is recommended to lay clean foam or cotton on the table, place the screen horizontally in the direction of foam/cotton, and make sure it will not shake, so as to avoid damaging the machine or even damaging the screen during installation).

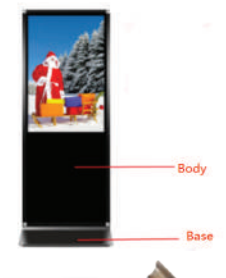

1. Prepare a piece of foam board or soft surface to pad the machine body.

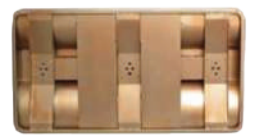

4. Insert screws into holes from the bottom of the base.

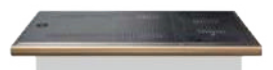

2. Lay the kiosk on the foam board or soft surface.

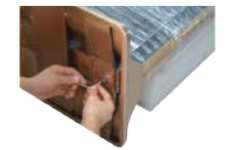

5. Tighten the screws with the provided hex wrench.

3. Take out the base and place it on the bottom of kiosk body.

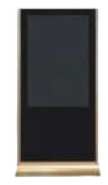

6. Stand the kiosk upright to complete the installation.

#### Page 5 of 14

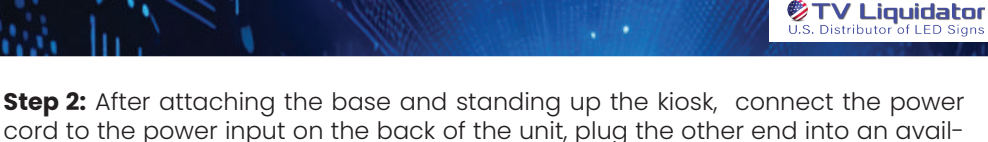

cord to the power input on the back of the unit, plug the other end into an available power outlet and flip the main power switch to the on position. See image below. (Note: Port layouts may vary depending on kiosk model but will still be similar. Main Power switch below is shown in the "Off" Position.)

**Step 3:** Find the wireless antenna included with the accessories and screw it onto the wireless antenna port located on the back of the unit.

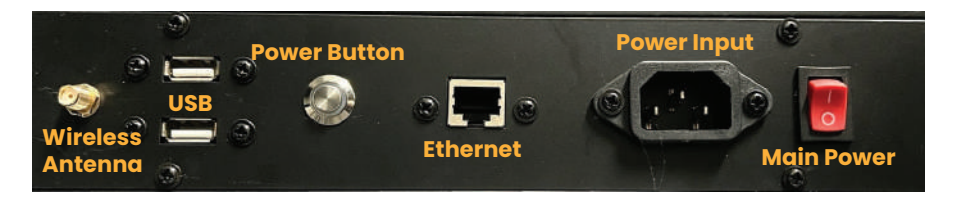

#### Setting Up the Kiosk - PEDESTAL MODEL

The indoor LCD standing digital sign is divided into two parts, one is the body, and the other is the base. When assembling, the two parts need to be attached together and tightened with bolts protruding from back of screen.

**Step 1:** After unpacking, move the screen portion onto a padded workbench or piece of foam and move the pedestal base to the desired location. On the back of the screen you will find screws that first need to be loosened but not removed. Carefully lift the screen and line these screws up with the corresponding holes on the baseplate, ensuring that the screen cable will be accessible after assembly. Once the screen is resting on the base with the screws protruding through baseplate, tighten the screws to secure the screen in place.

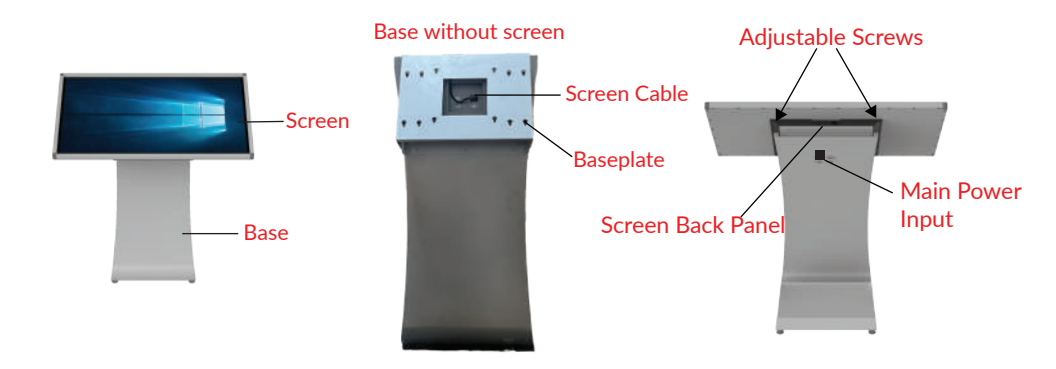

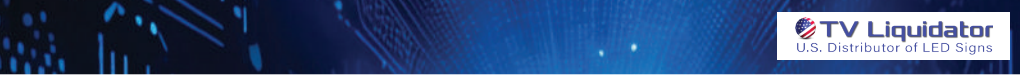

**Step 2:** Find the screen cable that runs from the front of the base and insert it into the power input on the back on the back panel of the screen. See image below.

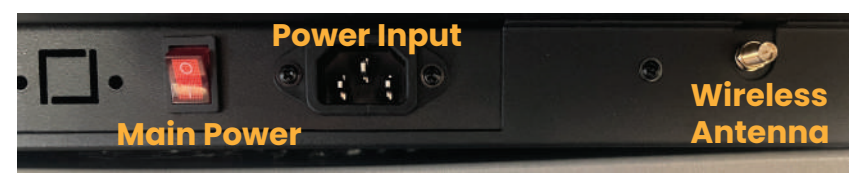

**Step 3:** After connecting the base to the screen, connect the power cord to the power input on the back of the base, plug the other end into an available power outlet and flip the main power switch to the on position. See previous image. (Note: Port layouts may vary depending on kiosk model but will still be similar. Main Power switch is shown in the "On" Position.)

**Important:** Avoid connecting the kiosk to a shared circuit with other high-powered devices or appliances. Ideally, use a Ground Fault Circuit Interrupter (GFCI) outlet to reduce the risk of electrical overload and enhance safety.

**Step 4:** Find the wireless antenna included with the accessories and screw it onto the wireless antenna port located on the back of the unit.

**Step 5:** Locate the red power button on the bottom of the screen inside the port door. Press this button to begin booting up the kiosk.

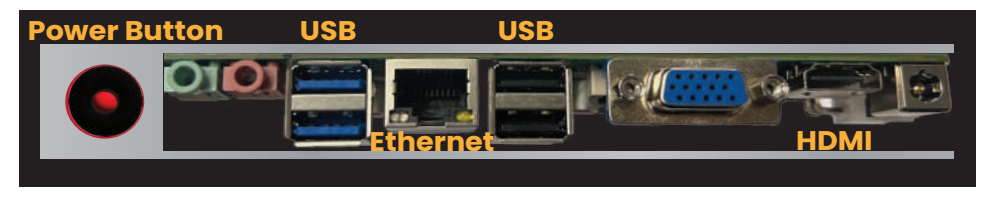

#### Setting Up the Kiosk - WALL MOUNTED MODEL

The indoor LCD wall mounted digital sign comes ready to install using the provided wall mount, or using your own VESA compatible mount (400mmx400mm).

**Step 1:** Begin by preparing the wall surface. Ensure the wall is stable enough to support the kiosk's weight, using a stud finder to locate studs for secure installation. Position the mounting bracket plate against the wall and mark the drill points with a pencil. After marking, drill pilot holes at these points, then secure the mounting bracket to the wall using screws and anchors (not provided), ensuring it is level and firmly attached. Ensure a nearby power source is accessible for the kiosk's operation.

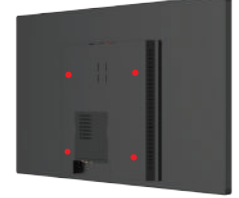

**Display Back** 

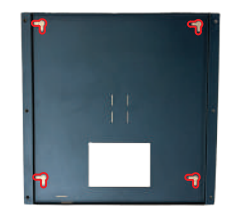

Note: The mounting plate comes attached to the kiosk and needs to be removed to mount.

**Mounting Bracket Plate** 

Page 7 of 14

**Step 2:** Loosen the mounting screws on the back of the kiosk with the provided hex-wrench, but do no remove the screws. It should be just loose enough to seat the kiosk into the holes on the mount but tight enought so that it doesnt wiggle. When ready to mount, carefully lift the kiosk and align its screws with the holes in the wall bracket. **For safety, always use two people to lift and mount the kiosk.** Secure it in place by lining up the back-screws with the holes on the mounting plate and lowering it down intil the screws are correctly seated.

TV Liquidator

**Step 3:** Once mounted, connect the power cord to the power input on the top of the display, plug the other end into an available power outlet and flip the main power switch to the on position. See below image. (Note: Port layouts may vary depending on kiosk model but will still be similar. Main Power switch is shown in the "Off" Position.)

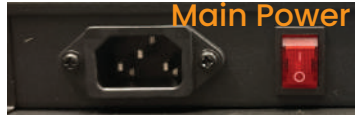

**Important:** Avoid connecting the kiosk to a shared circuit with other high-powered devices or appliances. Ideally, use a Ground Fault Circuit Interrupter (GFCI) outlet to reduce the risk of electrical overload and enhance safety.

**Step 4:** Find the wireless antennas included with the accessories and screw them onto the wireless antenna ports located on the back of the unit.

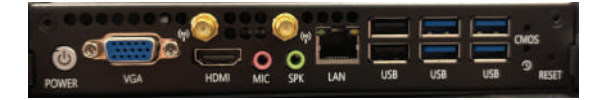

**Step 5:** Locate the silver power button on the port panel (see above image). Press this button to begin booting up the kiosk or to reset. Note: Main Power needs to be switched on to boot device.

### 5. Operating Instructions

#### Powering On/Off

**On:** Once the kiosk has the main power switched to "on" position, you then need to press the power button (see section 4 images) to turn on the screen and begin booting the computer. The system will boot up, and the touch screen interface will be displayed.

**Off:** To properly power down the computer kiosk, first, access the shutdown menu by tapping the power icon or navigating to the system menu. Select the "Shut Down" option, and allow the system to complete the shutdown process. Wait until the screen has completely turned off, indicating that the system has powered down correctly. Once the screen is off, switch off the main power switch located on the back of the kiosk. Finally, unplug the kiosk from the electrical outlet to ensure it is fully powered down. **Note:** The main power should always be switched off before disconnecting unit from the wall.

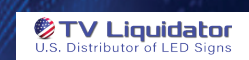

#### **Connecting to WiFi**

- 1. Select the Network, Sound, or Battery icons on the right side of the taskbar to open Quick Settings.
- 2. Select Manage Wi-Fi connections in the Wi-Fi quick setting.
- 3. Choose the Wi-Fi network you want to connect to and select Connect.
- 4. Enter the network password and select Next. **Note:** These kiosks can connect to both a 2.4 GHz and 5GHz frequency.

\*You can also connect to Wi-Fi by using the keyboard command, the Wi-Fi menu, or the Settings app.

#### **On-Screen Keyboard**

To enable the on-screen keyboard (OSK), you can do the following:

- 1. Click Start and select Settings
- 2. Select Accessibility (or Ease of Access)
- 3. Open the Keyboard menu
- 4. Toggle Use the On-Screen Keyboard to On

The OSK will appear on the screen and remain until closed. To access it again, click the keyboard icon on the taskbar.

\*For easy setup, a USB Keyboard and mouse can be used to get started.

#### **10-Point Multi-Touch**

Our touch screen monitors come with 10-point multi-touch functionality. 10-point multi-touch means that the touch screen can recognize and respond to up to 10 different touch points simultaneously. This allows for more advanced touch gestures and interactions.

- 1. **Two-Finger Zoom:** Pinch-to-zoom, where two fingers are used to zoom in or out on the screen.
- 2. Rotation: Rotating objects on the screen using two fingers.
- **3.** Multiple Taps: Recognizing multiple taps at the same time, such as 10 fingers tapping different areas of the screen.
- **4.** Multi-Finger Swipe: Using several fingers to swipe across the screen, enabling advanced navigation gestures.
- 5. Palm Rejection: Ignoring unintended touches like when resting a palm on the screen while writing with a stylus.
- 6. Gesture Recognition: More complex gestures involving multiple fingers, such as a 3- or 4-finger swipe to switch applications or perform specific actions.
- 7. Simultaneous Drawing: Multiple people can draw on the screen at the same time.
- 8. **Gaming:** Enhances gaming experiences by allowing more than one player to interact with the game simultaneously or enabling more complex controls.
- **9. Virtual Keyboards:** Allows multiple users to type on an on-screen keyboard at the same time.
- **10.** Collaboration Tools: Multiple users can interact with the screen for collaborative work in meetings or educational settings.

This multi-touch functionality enhances user interaction by allowing for more natural and intuitive gestures.

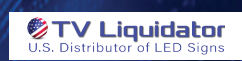

#### **Setting Up Kiosk Mode**

Kiosk mode can ensure the display continuously loops or runs content without interruptions, making it ideal for environments where constant display is needed (e.g., public events, exhibitions, or retail stores). In essence, kiosk mode helps keep the display focused on its purpose, running reliably without user interference. To set up kiosk mode on a digital display running Windows 11, follow these steps.

- 1. **Prepare Your Digital Display**: Before setting up kiosk mode, ensure your digital display is properly configured and updated. Ensure the display is connected to a network, either via Ethernet or Wi-Fi.
- Create a Local User Account for Kiosk Mode: To restrict access to a specific application, you need to create a local user account that will run in kiosk mode.

Open the Settings menu, go to Accounts, and select Family & other users. Click Add someone else to this PC and choose to create a local account by selecting I don't have this person's sign-in information, followed by Add a user without a Microsoft account. Create a username and password, naming it something descriptive like "Kiosk User."

3. Configure Kiosk Mode: Return to Settings > Accounts > Family & other users and click Set up a kiosk under Assigned access. Choose Get started, select the newly created local account ("Kiosk User"), and pick the application you want to run in kiosk mode, such as Microsoft Edge for web content or a dedicated signage app.

#### **Testing Kiosk Mode**

Log out of the current account and sign in to the "Kiosk User" account to activate kiosk mode. The selected application should launch automatically in full-screen mode, with no access to other system features. Test the application to ensure it functions correctly and securely.

#### **Exiting Kiosk Mode**

To exit kiosk mode, use a key combination like Ctrl + Alt + Del to sign out, then log in with an administrator account to make any changes.

#### **Maintenance and Cleaning**

When cleaning the touchscreen and the kiosk body, always power off the unit to avoid accidental inputs or potential electrical issues. Use a soft, lint-free microfiber cloth to gently wipe down the screen—avoid applying any liquid directly onto the screen. Never use harsh chemicals, such as ammonia-based cleaners or bleach, as they can damage the screen's coating and reduce touch sensitivity.

If your kiosk is connected to a network, it's important to routinely check for software updates that may include security patches, performance improvements, or new features. Updating the software is usually straightforward, but ensure you follow the manufacturer's instructions closely to avoid any issues.

### 6. Windows 11 Reference Guide

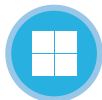

Microsoft® Windows 11

Quick Reference Guide

#### Windows Desktop and Start Menu

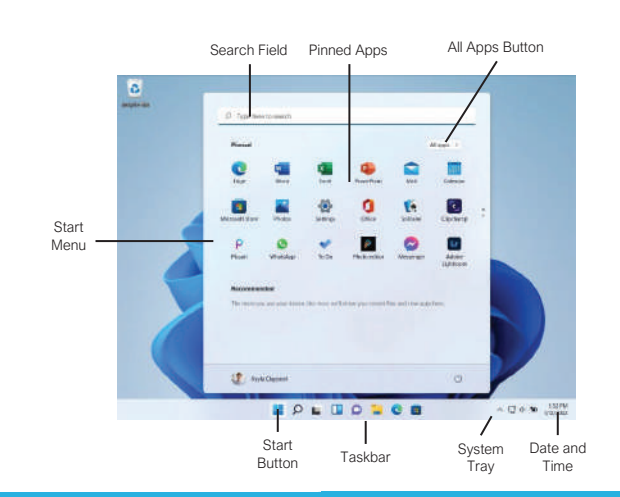

#### Start Menu

Open the Start Menu: Click the **Start** button on the taskbar; or, press the key.

View All Apps: Click the **All Apps** button in the Start menu.

Pin an App to the Start Menu: Right-click an app in the All Apps list and select **☆ Pin to Start**.

Pin an App to the Taskbar: Right-click an app in the All Apps list and select **☆** Pin to Taskbar.

Unpin an App from the Start Menu: Right-click an app in the Pinned group and select ℜ Unpin from Start.

Lock Your Computer: Click your User Icon button and select Lock.

Sign Out of Windows: Click your User Icon button and select Sign Out.

Switch Users: Click your User Icon button and select another user.

Put Your PC to Sleep: Click the  $\bigcirc$  Power button and select  $\varDelta$  Sleep.

Shut Down or Restart Your PC: Click the  $\bigcirc$  Power button and select either  $\bigcirc$  Shut down or  $\bigcirc$  Restart.

#### Apps

Launch an App: Click the app's icon in the Pinned group in the Start menu; or, click the All Apps button in the Start menu, scroll through the list of apps, and select the app you want to open.

Search for an App: Click the  $\mathcal{P}$  Search button on the taskbar and type the name of the app you want to open.

Jump to an Open App: Click the **Task View** button on the taskbar and select an open app; or, press **+ Tab**.

**Note:** You can also right-click an app in Task view to see additional options for viewing and closing the app.

Install an App: Click the Microsoft Store icon on the taskbar. Browse or search for the app you want and click it. Click Get to install a free app or Buy to install a paid app.

Update an App: Click the Microsoft Store icon on the taskbar and click the Library tab in the bottom-left corner of the window. Click the Get updates button at the top of the window.

Uninstall an App: Right-click an app's icon in the Pinned group in the Start menu or in the All Apps list, then select **Û Uninstall**.

## Keyboard Shortcuts

#### General

| Open the Start Menu     |                     |
|-------------------------|---------------------|
| Copy a file or folder   | Ctrl + C            |
| Cut a file or folder    | Ctrl + X            |
| Paste a file or folder  | Ctrl + V            |
| Quick Settings Menu     | + A                 |
| Task view               | + Tab               |
| Close an app            | Alt + F4            |
| Lock computer           | + L                 |
| Print                   | Ctrl + P            |
| Open File Explorer      | + E                 |
| Open the Run dialog box | + R                 |
| Open the Task Manager   | Ctrl + Shift<br>Esc |
| Capture screenshot      | + PrtScn            |
| Open Search             | + S                 |
| Open Narrator           | + Ctrl +<br>Enter   |
|                         |                     |

#### Settings Shortcuts

| System settings + I               |
|-----------------------------------|
| Accessibility Settings 🔳 + U      |
| Voice Typing + H                  |
| Cast pane + K                     |
| Display options for second screen |
| Quick Link menu + X               |

#### **Desktop Shortcuts**

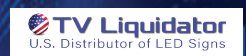

#### The Fundamentals

View the Notification Center: Click the Date and Time on the right end of the taskbar. Notifications are grouped by the app that triagered them.

- Click a notification to open it in the associated app.
- Click a notification's × Clear button to clear the notification
- Click an app's X Clear button to clear all that app's notifications.
- Click the Clear All button to clear all notifications at once.

View the Quick Settings Menu: Click the

Network, Volume, and Battery icons in the system tray.

- Click a feature's button to toggle that feature on or off.
- Click and drag the Brightness slider to adjust screen brightness.
- Click and drag the 
  Volume slider to adjust system audio volume.

Connect to a Wireless Network: Click the Network, Volume, and Battery icons in the system tray to open the Quick Settings menu, click the > Manage Wi-Fi Connections button (next to the % Wi-Fi toggle button), select a network from the list, click Connect, enter the network's password, then click Next.

Add a Virtual Desktop: Click the **D**Task View button on the taskbar, then click the New Desktop button.

Switch Between Virtual Desktops: Click the Task View button on the taskbar, then select another virtual desktop from the row of desktops along the bottom of the screen; or, press  $\blacksquare + Ctrl + \leftarrow -or \rightarrow to$  cycle through virtual desktops.

Rename a Virtual Desktop: Click the Task View button on the taskbar, rightclick a desktop thumbnail, select Rename, enter a new name, then press Enter.

#### Folders and Files

Open File Explorer: Click the D File Explorer icon on the taskbar. Double-click a file or folder to open it.

Move or Copy Files and Folders: Select the file or folder you want to move, then click the & Cut button (to move) or the **Copy** button (to copy) on the toolbar. Navigate to the folder you want to move or copy the file or folder to, then click the **D** Paste button.

Rename Files and Folders: Select the file or folder you want to rename in File Explorer and click the <sup>⊕</sup> Rename button on the toolbar. Type a new name for the file or folder, then press Enter.

#### Folders and Files

Delete Files or Folders: Select the file or folder you want to rename in File Explorer and click the **Delete** button on the toolbar.

Search in a Folder: Click in the Search field in the upper-right corner of the File Explorer window. Type a search term, then press Enter.

Sort lcons: Click the  $\mathcal{N}$  Sort button on the toolbar, then select a sorting method (name, type, date modified, etc.). Click the  $\mathcal{N}$  Sort button again and select a sort order (ascending or descending).

File Explorer Views: Click the View button on the toolbar. Use the options here to change how your files are viewed—as a grid of icons, simple or detailed lists, or tiles that display a file's contents.

Compress Files or Folders: Select the files or folders you want to compress, then click the ••• See More button on the toolbar. Select Compress to ZIP file, type a name for the compressed folder, then press Enter.

Create a Shortcut: Right-click the file or folder you want to create a shortcut to, select 3 Show More Options, then select Create Shortcut: Move the shortcut to the desktop, or another folder.

Restore a Deleted File or Folder: Double-click the Recycle Bin icon on the desktop. Select the file(s) or folder(s) you want to restore, then click the **D** Restore the Selected Items button on the toolbar.

Restore All Deleted Files and Folders: Doubleclick the Recycle Bin icon on the desktop, then click the **@ Restore All Items** button on the toolbar.

Empty the Recycle Bin: Double-click the Recycle Bin icon the desktop and click the # Empty Recycle Bin button on the toolbar; or, right-click the Recycle Bin icon and select Empty Recycle Bin.

Connect to a Network Computer: Click the Network category in the File Explorer Navigation Pane to expand it, then double-click the computer you want to connect to. Enter a user name and password for a user on that computer, then click **OK**.

#### **Personalize Windows**

Change the Desktop Background: Click the Start button and open the Settings app. Click Personalization, then click Background. Use the options here to select a new background color or image.

Customize the Lock Screen: Click the Start button and open the Settings app. Click Personalization and then click Lock Screen. Use the options here to select a new background image and status information.

#### Maintain Your Computer

Pair a Bluetooth Device: Click the Start button and open the Settings app. Click Bluetooth & Devices, click the Add Device button, click Bluetooth, select a device, then click Done.

Connect a Paired Bluetooth Device: Click the Start button and open the Settings app. Click Bluetooth & Devices, click the : More Options button for a paired device, then select Connect.

Disconnect a Paired Bluetooth Device: Click the Start button and open the Settings app. Click Bluetooth & Devices, click the : More Options button for a connected device, then select Disconnect. You can also select Remove Device, then click Yes to unpair the device.

Check for Windows Updates: Click the Start button and open the Settings app. Click Windows Update and then click the Check for updates button.

Open the Task Manager: Right-click the Start button and select Task Manager; or, press Ctrl + Shift + Esc. If a task is no longer responding, select it and click End task.

View Power and Battery Settings: Click the Network, Volume, and Battery icons in the system tray to open the Quick Settings menu, then click the Battery icon. Adjust the time needed for your display and computer to sleep, adjust power modes, and configure Battery Saver mode here.

Adjust App Privacy Permissions: Click the start button, open the Settings app, and click Privacy & Security. Click a specific permission category (location, camera, microphone, etc.) to choose which apps can and cannot access that data.

Keep Windows Secure: Click ^ Show Hidden Icons in the system tray (if necessary), then click the **Windows** Security icon, or, in the Settings app, click Privacy & Security, click Windows Security, then click the Open Windows Security button.

Some of the categories available that will help ensure Windows is secure include:

- Virus & threat protection checks your computer for viruses and other malicious files.
- Firewall & network protection configures network firewalls for both private and public networks to keep your computer safe from network attacks.
- App & browser control configures warnings for suspicious files, applications, and websites that you download and visit.
- Device performance & health keeps track of system, software, and driver updates, while monitoring storage space and battery life.

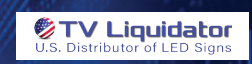

### 7. Troubleshooting

#### **Troubleshooting Solutions**

- **Touch Screen Unresponsive:** Ensure the screen is clean and free of debris, ensure all cables are securely connected, and check for and install any available driver updates via the settings menu (driver name is "HID Compliant Touchscreen"). Restart the kiosk if the issue persists as follows: Turn off the kiosk, wait for 10 seconds, and then turn it back on.
- **No Power:** Ensure the power cord is securely plugged into both the kiosk and the wall outlet. Plug another device into the outlet to ensure it is working. If your kiosk has a main power switch then make sure this is switched on. Press the power button firmly. If the issue continues, contact support.
- **WiFi Not Connecting:** Ensure the kiosk's wireless antenna is installed and is within range of the WiFi network and that the signal is strong. Go to the network settings menu and check that all configurations are correct. If the problem persists, then restart the router and the kiosk and attempt to reconnect.
- Screen Display is Distorted or Flickering: Check video connections and ensure the video cable is securely connected to the screen and the computer. Remove interference, keeping other electronic devices away from the kiosk ensuring it is properly grounded. Navigate to the display settings menu and adjust the resolution and refresh rate.

#### **Resetting the Kiosk**

• **Factory Reset:** Access the Settings menu, then navigate to System > Recovery. Under the "Recovery options" section, click Reset PC to begin the process.

#### **Contacting Support**

- Phone Support: Call 1-888-885-7740.
- Email Support: Contact us at info@tvliquidator.com.
- Online Resources: Visit www.tvliquidator.com for manuals and more information.

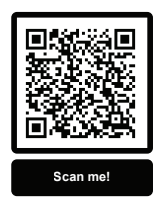

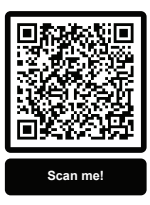

Kiosk Homepage Digital User Manual

Thank you for choosing our Touch Screen Computer Kiosk. We're confident this product will meet your needs and enhance your experience.

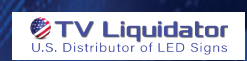

## NOTES

### **TV Liquidator**

5801 West Jefferson Blvd. Los Angeles, CA 90016 Email: info@tvliquidator.com Phone: 888-885-7740 • Fax: 424-298-8490 OPEN MON-FRI 8AM - 4PM PST • 11AM-7PM EST

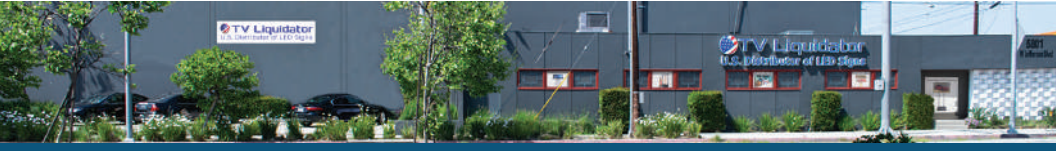

Page 14 of 14

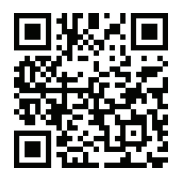

www.tvliquidator.com

# Touch Screen Computer Kiosk

-Floor Standing -Pedestal -Wall Mount

# USER MANUAL Safety and Reference

Please read this manual carefully before operating your product and retain it for future reference.

> Please note your product information here. If your product has a serial number it will be located on the back of the kiosk or inside the cabinet.

Invoice No.

Serial No.